# CVR100W VPN路由器上的網際網路協定配置

#### 目標

網際網路通訊協定(IP)負責透過網路傳輸流量。CVR100W同時使用IPv4和IPv6 IP模式。這些 協定不要求兩個端點通過「握手」安全過程確認連線,這使得它們快速高效。它們還使用盡力 傳送方法來傳送資料包。本文說明如何在CVR100W VPN路由器上配置IP模式。

## 適用的裝置

·CVR100W

#### 軟體版本

•1.0.1.19

### IP模式

步驟1.登入到Web配置實用程式並選擇Networking > IP Mode。IP Mode頁面隨即開啟:

| P Mode   |                         |          |  |
|----------|-------------------------|----------|--|
| IP Mode: | LAN:IPv4, WAN:IPv4      | <b>v</b> |  |
| ▼ Sho    | w Static 6to4 DNS Entry |          |  |
| Save     | Cancel                  |          |  |

步驟2.從IP Mode下拉式清單中選擇以下選項之一:

**附註:**IPv4是較早但最常見的協定版本,用於為連線到Internet的每台裝置提供地址。但是 ,這些地址最終會用完,因此IPv6的建立就是為了取代IPv4,最終會一起升級Internet協定。 這兩個協定非常相似,可用於以下任何IP模式規範。

·LAN:IPv4、WAN:IPv4 - LAN和WAN埠都使用IPv4。

·LAN:IPv6、WAN:IPv4 - LAN埠使用IPv6,WAN埠使用IPv4。

·LAN:IPv6、WAN:IPv6 - LAN和WAN埠都使用IPv6。

·LAN:IPv4+IPv6、WAN:IPv4 - LAN埠同時使用IPv4和IPv6,而WAN埠使用IPv4。一個埠上的兩種IP模式將同時工作,但資料包流量仍將僅使用一種協定。

·LAN:IPv4+IPv6、WAN:IPv4+IPv6 - LAN和WAN埠都使用IPv4和IPv6。一個埠上的兩種IP模 式將同時工作,但資料包流量仍將僅使用一種協定。

步驟3.(可選)除LAN:IPv4、WAN:IPv4 IP模式外,所有模式均可以使用Show Static 6to4 DNS Entry下拉箭頭。6to4是一種隧道功能,允許使用者通過IPv4 WAN網路從IPv6 LAN傳送 IPv6資料包。按一下Show Static 6to4 DNS Entry下拉箭頭。此時將顯示Static 6to4 DNS Entry欄位:

| Mode: LAN:IPv6, WAN:IPv4   |                                       |
|----------------------------|---------------------------------------|
| Hide Static 6to4 DNS Entry |                                       |
| Domain 01: ex.example.com  | IP 01: 2001:db8:85a3:0:0:8a2e:370:73( |
| Domain 02: two.second.org  | IP 02: 2003:ad4:21a6:0:0:2e7a:443:545 |
| Domain 03:                 | IP 03:                                |
| Domain 04:                 | IP 04:                                |
| Domain 05:                 | IP 05:                                |

步驟4.在「域」和「IP」欄位中輸入不超過5個域到IP的對映。6to4對映是將域名對映到 IPv6地址時。

步驟5.按一下Save。

步驟6.出現Information視窗。

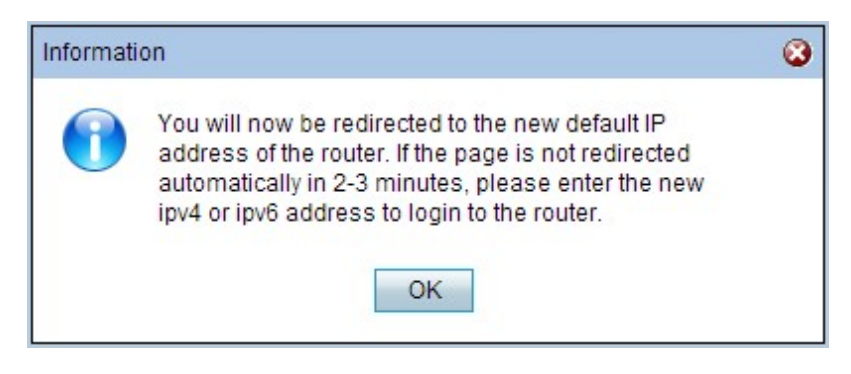

步驟7.按一下OK。

注意:將為裝置分配新的預設IP地址以更改IP模式。